## Έλεγχος Εγκυρότητας Βεβαιώσεων

- 1. Ο χρήστης κάνει είσοδο στην υπηρεσία «Έλεγχος Εγκυρότητας Βεβαιώσεων».
- 2. Εισάγει τα κάτωθι υποχρεωτικά πεδία.

| E GOVGI <sup>®</sup> BETA                                                                        |                                                        | Έλεγχος Εγκυρότητας Βεβαιώσεων         | <b>Β</b> Ο-ΕΦΚΑ |
|--------------------------------------------------------------------------------------------------|--------------------------------------------------------|----------------------------------------|-----------------|
| <ul> <li>Αρχική Σελίδα</li> </ul>                                                                | Έλεγχος Εγκυρότητας Βεβαιώσεων                         |                                        |                 |
| Π Αρχική Σελίοα                                                                                  | Καλωσορίσατε                                           |                                        |                 |
| ©14m 55s                                                                                         | Καλωσορίσατε στην υπηρεσία «Έλεγχος Ε                  | έγκυρότητας Βεβαιώσεων».               |                 |
| <b>Γραμμή Εξυπηρέτησης e-EΦKA</b><br><b>15555</b><br>Ingole activity χρονοχολική από σταθερό ΟΤΕ | Έλεγχος Εγκυρότητας Βεβαιώσεων                         |                                        |                 |
|                                                                                                  | Είδος Βεβαίωσης*:                                      | ······································ |                 |
|                                                                                                  | Αριθμός Πρωτοκόλλου*:                                  |                                        |                 |
|                                                                                                  | Αριθμός Εγκυρότητας*:                                  |                                        |                 |
|                                                                                                  | Ημερομηνία Εκτοπωσης<br>Κωδικός Οπτικής Επιβεβαίωσης*: | HH/MM/EEEE 🙄                           |                 |
|                                                                                                  | Tee4b3                                                 |                                        |                 |
|                                                                                                  | Ανανέωση                                               |                                        |                 |
|                                                                                                  |                                                        | 🗸 Έλεγχος                              |                 |

- 4. Επιλέγει «Έλεγχος».
- 5. Εάν η βεβαίωση βρεθεί, πατάει «Εκτύπωση».
- 6. Πατάει «ΟΚ» προκειμένου να ανοίξει και να αποθηκεύσει τη βεβαίωση.